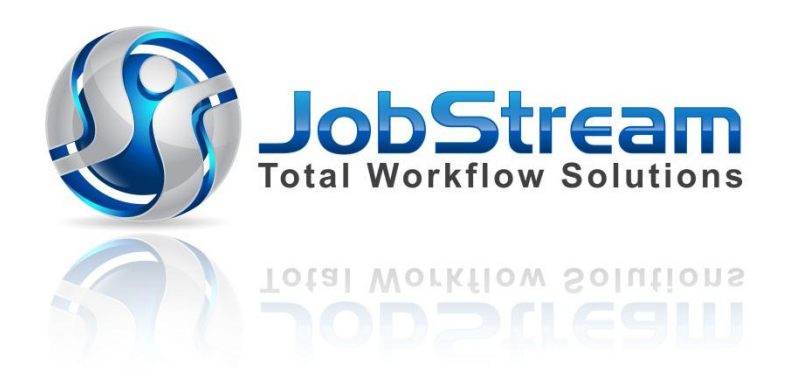

# **Admin User Manual**

# <u>Index</u>

Page No.

| Glossary of | Terms                                                  | 3  |
|-------------|--------------------------------------------------------|----|
| PART 1.0    | The Admin Site - Getting Started                       | 4  |
| PART 1.1    | Selecting a User for a Device (iPad/Computer)          | 5  |
| PART 1.2    | Adding a User                                          | 6  |
| PART 1.3    | Adding a New Customer to the Data Base                 | 7  |
| PART 1.4    | Type of Job                                            | 8  |
| PART 1.5    | Status of the Job                                      | 8  |
| PART 2.0    | Viewing the Calendar                                   | 9  |
| PART 2.1    | Viewing the Calendar – Jobs Completed                  | 10 |
| PART 2.2    | Viewing the Calendar – Post and Predate                | 11 |
| PART 3.0    | Adding a New Job to the Calendar                       | 12 |
| PART 3.1    | Viewing Details of Jobs Scheduled for individual Users | 15 |
| PART 3.2    | Viewing Jobs Scheduled for individual Customers        | 15 |
| PART 4.0    | Adding Materials to the Data Base                      | 16 |
| PART 4.1    | Adding Materials to the Job                            |    |
|             | (From a Suppliers Invoice)                             | 17 |
| PART 4.2    | Category – Materials, an Advanced Feature              | 18 |
| PART 5.0    | Function Buttons – Detailed Description                | 19 |
| PART 5.1    | Function Buttons – on the Customer Home page           | 20 |

# **Glossary of Terms**

**Attachment** – Any uploaded document or attachment connected to a job. For example: Job Plans, OHS Procedures, Dial Before You Dig Plans, Safe Work Method Statements etc.

Calendar - The Calendar displaying Blocks of time representing the various Jobs Scheduled

**Category** – (An advanced feature that may not always be needed by every User)

Tasks, Work Items, and Materials may be grouped by Category, so that searching the data base is streamlined

Comments - The field where Job Comments may be entered. A very useful tool when using JobStream

Customer - The customer is the client for whom a job is scheduled

Customer List – A list view off all Customers

Device – refers to the iPad, Laptop or Computer working with JobStream

Invoice – The Invoice generated by the System after Job Completion

Job - Any Job entered into the System, and Scheduled on the Calendar

Jobs List – A list view of scheduled Jobs

Job Number - A Job Number generated by the System during the Scheduling process

**Materials** – Materials that have been entered into the data base, or inserted by the user from a Suppliers Invoice that will be booked out on a Job

**Schedule** – The time allocated for Jobs in the scheduling stage will arrange Jobs in blocks of time on the Calendar.

**Task** – A brief description of the Job to be undertaken by the User (E.g. Repair, Inspection, Service Call, Check Leaks etc.)

Time – The Start and Finish Time scheduled for a Job

Time Tracking - The function enabling a User to start the automatic Time Keeping once on the Job

**Tool Bars** 

**First Tool Bar – W**hen viewing a Job Detail Screen there are two tool bars at the top of the screen. Referring to the First Toolbar in this manual <u>means the Tool Bar at the TOP of the page</u>

Second Tool Bar - Referring to the Second Toolbar in this manual <u>means the Tool Bar below the</u> <u>First Toolbar</u>

Type – The type of Job. E.g. Do and Charge- Quotation - Quoted Job - Recall

**Status** – The Status of the Job. New, Quoted, Scheduled, In Progress, On Hold, Complete, Complete and Paid

**User** – all employees accessing JobStream with an iPad and included on the Calendar are referred to as Users

**Work Items** – (Advanced Feature) an expanded description of the Task/Work to be carried out on the Job. (E.g. the **Task** is be: *Check Leaks*. The **Work Item** then might be: *Investigate leak under Laundry Sink*)

**RHS** – Right hand side of the screen

LHS - Left hand side of the screen

# PART 1.0 The Admin Site - Getting Started

So as to immediately start using JobStream it will be necessary to first launch the Admin Site

- 1 On the Main Menu Page touch Launch Admin Site
- 2 Touch the **Options** button or **Launch Admin Site**, and the following screen appears:

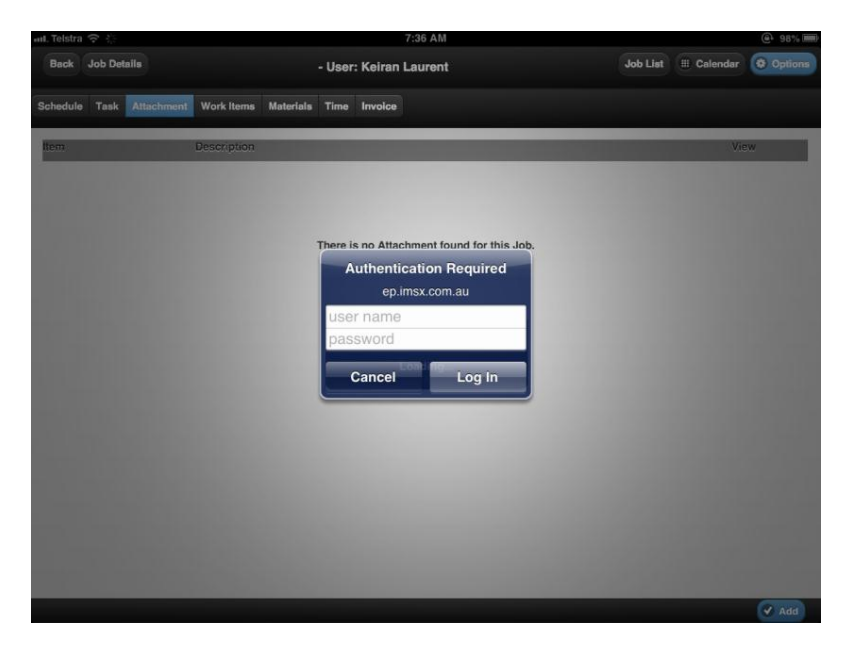

3 In the Authentication Required Box enter the User Name and Password, and then touch Log In. The following screen then appears. You are now in the Admin Site where you can start building the Data Bases for the system very quickly and with relative ease!

| 1 <sup>st</sup> Tool Bar | มTelstra ≎ 8:11 AM                                                                 | 53% 🗈              |              |
|--------------------------|------------------------------------------------------------------------------------|--------------------|--------------|
|                          | Back Admin Screens Keiran Laurent                                                  | Job List           | 2nd Tool Bar |
|                          | Categories Material Rates Tasks Work Items GL List Procedures Users Reports Device |                    | -            |
|                          |                                                                                    |                    |              |
|                          |                                                                                    |                    |              |
|                          |                                                                                    |                    |              |
|                          |                                                                                    |                    |              |
|                          |                                                                                    |                    |              |
|                          |                                                                                    |                    |              |
|                          |                                                                                    |                    |              |
|                          |                                                                                    |                    |              |
|                          |                                                                                    |                    |              |
|                          |                                                                                    |                    |              |
|                          |                                                                                    |                    |              |
|                          |                                                                                    |                    |              |
|                          |                                                                                    |                    |              |
|                          |                                                                                    |                    |              |
|                          | Jobs Tracking System Release 1.0.0.9                                               | (C) IMSX (P(v) Ltd |              |

# PART 1.1 Selecting a User for a Device

Once the Admin Screen has been accessed, the iPad that's being used will need to be identified for the System, so a **User** needs to be nominated to use this **Device** 

Each time this device logs onto JobStream, the system will recognise the device as the **USER**. Therefore each different iPad will identified by a different **USER** 

- 1 On the second tool bar of the Admin Screen touch **Device**, the following screen will appear
- 2 Now touch the **blue box** marked '**Select User for this Device'**, and from the drop down list that appears, select the **User** who will be using this device
- 3 Touch Save at the bottom RHS of the screen

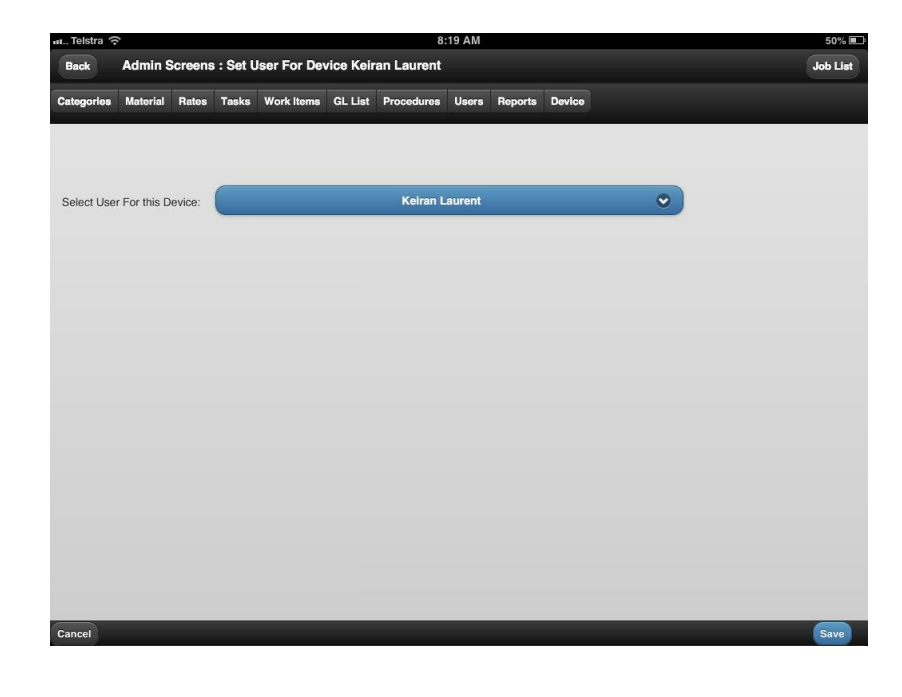

In the above example, the **User** for the **Device** is Keiran Laurent, and each time this iPad logs on to JobStream, it recognises Keiran Laurent

Once a **User** has been **Selected** for the **device**, commencement of building the various data bases can begin

# PART 1.2 Adding a User

**Users** quite simply, are the people who will be using JobStream in their daily routine. They will generally be accessing the System with an iPad

1. Touch Users on the Second Tool Bar, then touch Add

| 📶. Telstra 🥱 | <i>;</i> |         |         |            |          | 1          | :35 PM |        | 27% 医渔                                         |
|--------------|----------|---------|---------|------------|----------|------------|--------|--------|------------------------------------------------|
| Back         | Admin S  | Screens | : Add I | New User K | eiran La | urent      |        |        | Job List                                       |
| Categories   | Material | Rates   | Tasks   | Work Items | GL List  | Procedures | Users  | Report | ts Device                                      |
|              |          |         |         |            |          |            |        |        |                                                |
| User N       | ame:     |         |         |            |          |            |        | Г      | To add a <b>User</b> touch <b>Add</b> and this |
| Full Na      | me:      |         |         |            |          |            |        |        | screen annears                                 |
|              |          |         |         |            |          |            |        |        |                                                |
|              |          |         |         |            |          |            |        |        | Enter the <b>Users Name</b> (e.g. Bob)         |
|              |          |         |         |            |          |            |        |        | Then Full Name (a. a. Dah Chart)               |
|              |          |         |         |            |          |            |        |        | Then <b>Full Name</b> (e.g. Bob Short)         |
|              |          |         |         |            |          |            |        |        |                                                |
|              |          |         |         |            |          |            |        |        |                                                |
|              |          |         |         |            |          |            |        |        | Then touch                                     |
|              |          |         |         |            |          |            |        |        | Save                                           |
|              |          |         |         |            |          |            |        |        |                                                |
|              |          |         |         |            |          |            |        |        |                                                |
| Cancel       |          |         |         |            |          |            |        |        | Save                                           |

- 2. Now continue entering all **Users** by repeating the process, remembering to touch **Save** after each entry
- 3. Once all users have been entered into this data base, they can now be nominated as Device Users, for their individual iPad or computer

# Important Note:

A **User** can be selected for <u>more than one</u> **Device**. For Example: Bob Green may be go using an iPad in the field, but also use his office computer when back at base. In this example Bob can be selected as the User on his iPad, and also his office computer

But only one User can be selected for each device

You have now started building your Data Base

# PART 1.3 Adding a New Customer to the Data Base

To add a New Customer the user needs to be on the Jobs List page. So on the Admin Page simply touch Jobs List. (This can also be done from the Main Menu Page)

- 1. On the Jobs List Page, touch the Add Button, bottom RHS of page
- 2. The Add New Job page appears. Touch the Search button beside the Customer field
- 3. The Searching for Existing Customer page appears. Touch the Add button once again
- 4. The New Job: Add New Customer Page appears
- 5. Touch Customer Type (**BLUE BOX**)and from the drop down menu select **Company** or **Individual**
- 6. Now simply fill in all required fields using the screen keyboard, and ensuring the email address is accurate. (This will enable the emailing of an invoice later as soon as the job is completed)

| 📶 Telstra 🔶       |                            | 4:18 PM   |              |         | 57% 💷          |
|-------------------|----------------------------|-----------|--------------|---------|----------------|
| Back Job List     | New Job : Add New Customer |           | III Calendar | Options | Keiran Laurent |
| Customer<br>Type: | Individual                 | Contact:  |              |         |                |
| First Name:       |                            |           |              |         |                |
| Last Name:        |                            | Comments: |              |         |                |
| Address:          |                            |           |              |         |                |
| Suburb:           |                            |           |              |         |                |
| State:            | ्                          |           |              |         |                |
| Postode:          |                            |           |              |         |                |
|                   |                            |           |              |         |                |
|                   |                            |           |              |         |                |
|                   |                            |           |              |         |                |
|                   |                            |           |              |         |                |
| X Cancel          |                            | _         |              |         | Save           |

#### New Job: Add New Customer page

Continue to add Customers following the above process; remember to touch **Save** after each Customer entry

# PART 1.4 Type of Job

JobStream allows the User to differentiate between Jobs to be scheduled.

On the Jobs List Page on the second tool bar, the third button from the LHS of page is titled All Types, by touching this button the following page appears:

| Telstra 🙃         |                   |                                                | 4:19 PM        |                 |           |                   | 62% |  |  |  |  |
|-------------------|-------------------|------------------------------------------------|----------------|-----------------|-----------|-------------------|-----|--|--|--|--|
| Back              |                   | Jobs List : Welcome Keiran Laurent !   Options |                |                 |           |                   |     |  |  |  |  |
| eiran Laurent 🛛 🛇 | -All Customers- 📀 | -All Types-                                    | -Any Status- 오 | 28/02/2013 📵    | 5/03/2013 | Search            | 0   |  |  |  |  |
| Exclude Date      | All Typ           | es                                             | ~              |                 |           |                   |     |  |  |  |  |
| Job Number        | Do and c          | harge                                          |                | Address         |           | Start Date and Ti | me  |  |  |  |  |
| 25-9-2438         | Do und e          | indi go                                        |                | 21 Broughton Ci | rt        | 4/03/2013 09:00:0 | 0   |  |  |  |  |
|                   | Quotatio          | n                                              |                |                 |           |                   |     |  |  |  |  |
|                   | Quoted .          | Job                                            |                |                 |           |                   |     |  |  |  |  |
|                   | Recall            |                                                | _              |                 |           |                   |     |  |  |  |  |
|                   |                   |                                                | _              |                 |           |                   |     |  |  |  |  |
|                   |                   |                                                |                |                 |           |                   |     |  |  |  |  |
|                   |                   |                                                | _              |                 |           |                   |     |  |  |  |  |
|                   |                   |                                                |                |                 |           |                   |     |  |  |  |  |
|                   |                   |                                                |                |                 |           |                   |     |  |  |  |  |
|                   |                   |                                                |                |                 |           |                   |     |  |  |  |  |
|                   |                   |                                                |                |                 |           |                   |     |  |  |  |  |
|                   |                   |                                                |                |                 |           |                   |     |  |  |  |  |
|                   |                   |                                                |                |                 |           |                   |     |  |  |  |  |
|                   |                   |                                                |                |                 |           |                   |     |  |  |  |  |
|                   |                   |                                                |                |                 |           |                   |     |  |  |  |  |
|                   |                   |                                                |                |                 |           |                   |     |  |  |  |  |
|                   |                   |                                                |                |                 |           |                   | (a  |  |  |  |  |

This Feature of JobStream allows the User to classify the type of Job when scheduling Jobs. The titles are self-explanatory. The Type classification will be used when adding or scheduling a Job into the system

# PART 1.5 Status of the Job

By touching the Any Status button the following drop down menu appears:

Likewise the status of the Job is important. When viewing a list of Jobs, this feature allows the User to View ALL jobs, or just Jobs that meet the criteria of the drop down menu. This feature allows the user to follow-up quotes, to see why a job is not yet completed, etc.

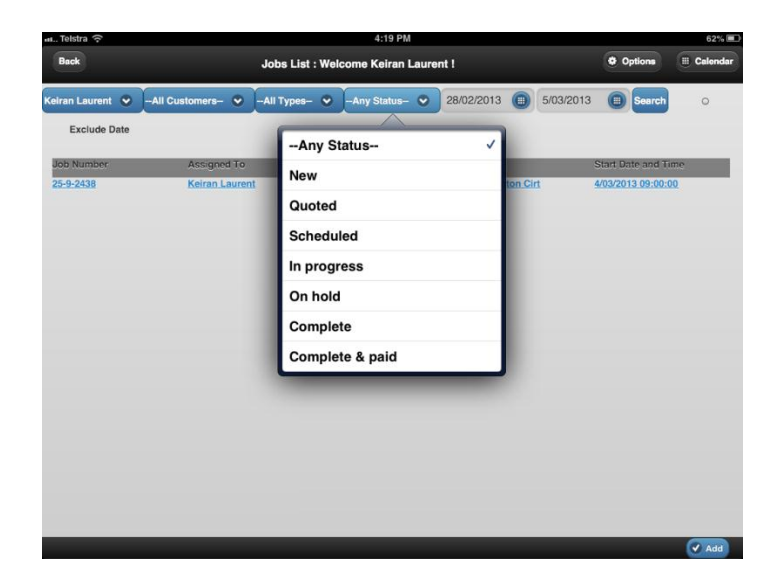

Again the Status titles are self-explanatory, and this feature helps when classifying jobs and maybe setting priority levels etc.

# Part 2.0 Viewing the Calendar

This section jumps little ahead, but provides some idea of what **JobStream** offers in way of a visual tool once Jobs have been scheduled.

The Calendar in the **JobStream – Total Workflow Solutions** package is in itself a powerful visual aid that gives the user an instant snapshot of scheduled jobs for all users including location, Job Number and times scheduled. At any time the user may view today's scheduled jobs, and at any date in the future or any Job that has been completed in the past.

By touching the **Calendar** button (top RHS of screen) all jobs scheduled for all users will be displayed on today's calendar. Each job will be represented by a solid block of blanked out time. Within this block is displayed the System generated **Job Number** and the **Suburb** location of the job. The next two working days of the week may be accessed to view the schedule simply by touching one of the other two dates displayed.

By touching a "block" of time on the Calendar, the Customers Home Page details of that particular Scheduled Job are displayed again and allows viewing of the Job Details with the Function Buttons as in Part 1.3

| 📶 Telstra 🎅                        |                                |                                      | 7:02 AM                      |               |                                     | ● 100% ■             |
|------------------------------------|--------------------------------|--------------------------------------|------------------------------|---------------|-------------------------------------|----------------------|
| Back                               | Schedule by                    | Day for 22/02/2013                   |                              |               | Job List                            | Calendar     Options |
| 22/02/2013                         | 23/02/2013                     | 24/02/2013                           | All                          | Users- 📀      | 22/02/2013 📵                        | Q Search             |
| User                               | Ashley Connor                  | Cameron Watt                         | Jeremy Hodnik                | Peter Laurent | : Ryan Nolte                        | Brad Laurent         |
| 08: 00 - 08: 30<br>08: 30 - 09: 00 | i 49-4-2663<br>Weston          | 37-3-2557<br>Campbell<br>352-10-2154 | i <u>20-2-2380</u><br>Curtin |               | 37-3-2557<br>Campbell<br>49-10-2669 |                      |
| 09: 00 - 09: 30<br>09: 30 - 10: 00 | i <u>52-16-2711</u><br>Higgins |                                      | 352-10-2154<br>Curtin        |               | Turner                              |                      |
| 10: 00 - 10: 30<br>10: 30 - 11: 00 | i 45-1-2628<br>Belconnen       |                                      |                              |               |                                     |                      |
| 11: 00 - 11: 30<br>11: 30 - 12: 00 | ; 50-10-2684<br>Reid           |                                      |                              |               | i 52-11-2706<br>Gordon              |                      |
| 12: 00 - 12: 30<br>12: 30 - 13: 00 |                                |                                      |                              |               | : 50-6-2680                         |                      |
| 13: 00 - 13: 30<br>13: 30 - 14: 00 | i 49-14-2673<br>Torrens        |                                      |                              |               | Watson                              |                      |
| 14: 00 - 14: 30<br>14: 30 - 15: 00 | i 50-5-2679<br>Kambah          |                                      |                              |               | i <u>50-9-2683</u><br>Red Hill      |                      |
| 15: 00 - 15: 30<br>15: 30 - 16: 00 | i 50-7-2681<br>Farrer          |                                      | 52-12-2707<br>Bonython       |               | i <u>52-7-2702</u><br>Red Hill      |                      |
| 16: 00 - 16: 30                    |                                |                                      |                              |               |                                     | Add                  |

Fig. 4 The Calendar Displaying Scheduled Jobs

All time "blocks" on the Calendar in the above example are coloured charcoal. This colouring informs the viewer that the jobs displayed are scheduled, but not yet completed

# Part 2.1 Viewing the Calendar – Jobs Completed

The Calendar below (Fig. 5) shows Jobs displayed in Red

A Job displaying in Red indicates that ALL aspects of the Job have been completed, and an Invoice generated by the System

| ····I. Telstra 중                   | Scheudie by                           | Day 101 2010212013                  | 7:33 AM                         |                                        |                                                                         | @ 99% <b>=</b>                                          |
|------------------------------------|---------------------------------------|-------------------------------------|---------------------------------|----------------------------------------|-------------------------------------------------------------------------|---------------------------------------------------------|
| 22/02/2013                         | 23/02/2013                            | 24/02/2013                          | -All                            | Users- 📀 20.                           | /02/2013 📵                                                              | Q Search                                                |
| User                               | Ashley Connor                         | Cameron Watt                        | Jeremy Hodnik                   | Peter Laurent                          | Ryan Nolte                                                              | Brad Laurent                                            |
| 08: 00 - 08: 30<br>08: 30 - 09: 00 | i <u>43-3-2614</u><br><u>Stirling</u> | t 43-6-2617<br>Reid                 | i <u>35-8-2527</u><br>Reid      | 3-6-2617<br>Beld                       | 35-8-2527<br>Reid                                                       |                                                         |
| 09: 00 - 09: 30<br>09: 30 - 10: 00 |                                       | 13-7-2618<br>Reid                   |                                 | 1 43-7-2618<br>Beld                    |                                                                         |                                                         |
| 10: 00 - 10: 30<br>10: 30 - 11: 00 |                                       | i <u>43-8-2619</u><br>Braddon       |                                 | i <u>43-8-2619</u><br>Braddon          |                                                                         |                                                         |
| 11: 00 - 11: 30<br>11: 30 - 12: 00 |                                       | i <u>43-9-2620</u><br>Hackett       |                                 | i <u>43-9-2620</u><br>Hackett          |                                                                         |                                                         |
| 12: 00 - 12: 30<br>12: 30 - 13: 00 |                                       | 1 43-10-2621<br>Hackett             |                                 | 1 43-10-2621<br>Hackett                |                                                                         |                                                         |
| 13: 00 - 13: 30<br>13: 30 - 14: 00 |                                       | i <u>46-5-2644</u><br>Canberra City | i <u>35-14-2533</u><br>Phillip  |                                        | i <u>35-14-2533</u><br>Phillip                                          |                                                         |
| 14: 00 - 14: 30<br>14: 30 - 15: 00 |                                       | i <u>51-7-2691</u><br>Scuilln       | i <u>51-3-2687</u><br>Wannlassa |                                        | i <u>50-3-2677</u><br>Lyneham                                           |                                                         |
| 15: 00 - 15: 30<br>15: 30 - 16: 00 | i <u>46-4-2643</u><br>Farrer          | i <u>46-11-2650</u><br>Holt         | i <u>46-4-2643</u><br>Farrer    |                                        | i <u>51-8-2692</u><br>Kingston                                          |                                                         |
| 16: 00 - 16: 30                    | i 46-3-2642<br>Oxley                  | 51-9-2693<br>Lyons                  |                                 | Time 'f<br>indica<br>have b<br>an Invo | Blocks' appeari<br>te all aspects o<br>een completed<br>pice has been g | ng in <b>Red</b><br>If the job<br>and, and<br>generated |

Fig. 5 Screen Displaying Completed Jobs

# Part 2.2 Viewing the Calendar - Post or Predate

The Calendar can be viewed for the purpose of checking past Job Schedules or future dates for arranging schedules. This is done by simply touching the Calculator logo in displayed date field.

Simply scroll forward by Month and then select the day by date, or scroll backwards by month by and also selecting the day by date (Fig. 6)

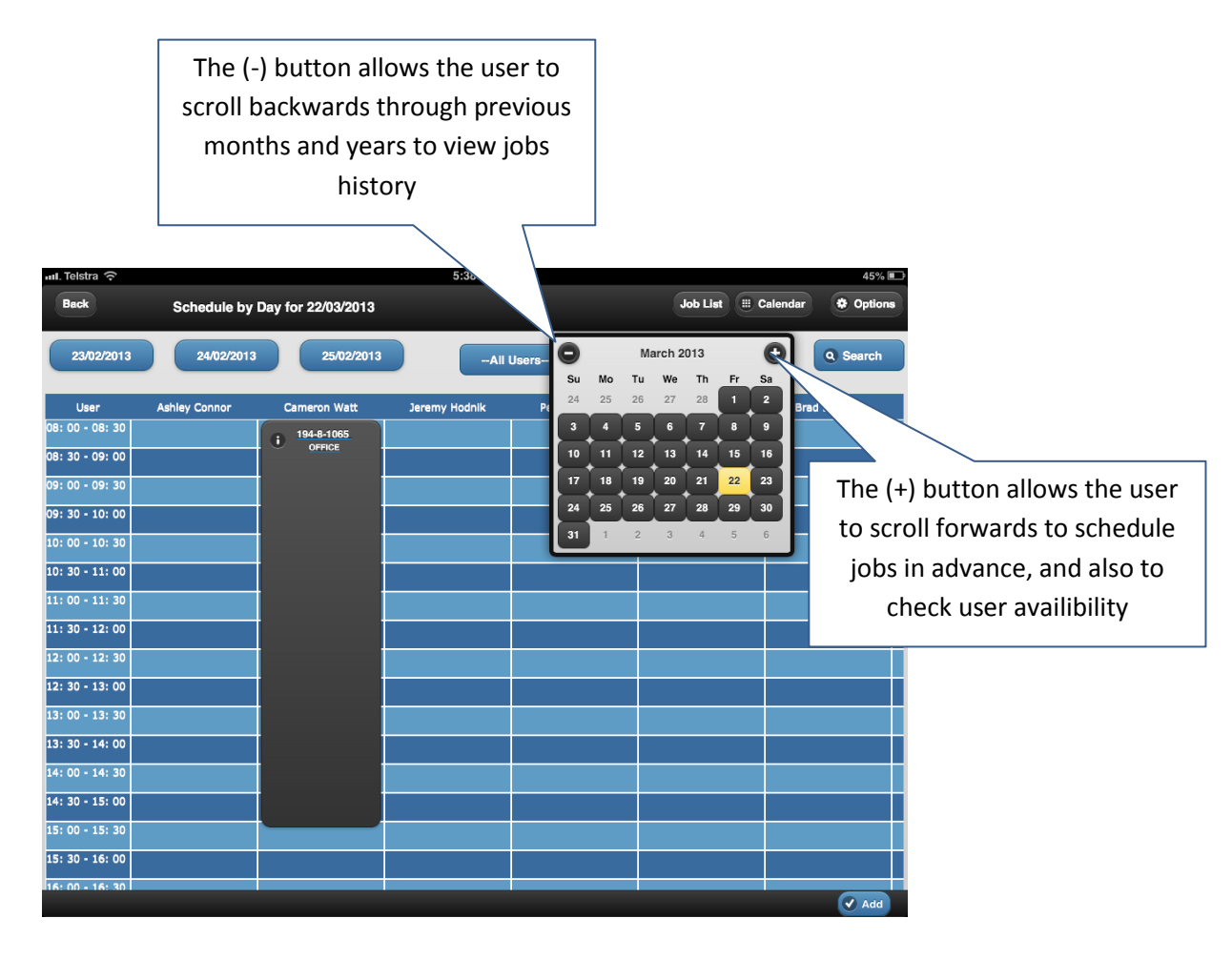

Fig. 6 Calendar - Showing the Date Calculator

# PART 3.0 Adding a New Job to the Calendar

### Important Note:

To add a new Job to the Calendar, the Customer will need to have been created in the customer data base, and the User doing the Job, will need to have been selected as the User of a Device

Scheduling/Adding a New Job to the **Calendar**.

- 1. Touch **Calendar** button (top RHS of screen) to open and select the desired date (todays date will be currently on display)
- 2. From the bottom of the Calendar page touch Add
- 3. On the Add New Job Page touch Search

| ull. Telstra 🔶 |             | 3:37 PM              |              | 68% 💻   |
|----------------|-------------|----------------------|--------------|---------|
| Back           | Add New Job |                      | III Calendar | Options |
| Customer:      | Q 50        | earch Contact Name : |              |         |
| Tenant:        |             | Phone:               |              |         |
| Site:          |             | Email:               |              |         |
| Suburb:        |             | Comments             |              |         |
| State:         | ACT         | •                    |              |         |
| Postode:       |             |                      |              |         |
| Туре:          |             | •                    |              |         |
| Assigned To:   |             | •                    |              |         |
|                |             |                      |              |         |
|                |             |                      |              |         |
|                |             |                      |              |         |
| X Cancel       |             |                      |              | Save    |

- 4. On the Search Existing Customer page touch Search. A list of Customers will be displayed touch <u>Select</u> (LHS of page) adjacent to the desired Customer on the customer list. The customer will now be displayed on the Add New Job Page
- a) Select the type of job from the **Type: field** popup menu
- b) Select a user for the Assigned To field popup menu
- c) Add comments to the Comments field if required
- d) NOW touch the **Save** button

Following these steps, at the top of the displayed page a **Job Number** has now been created along with the **Customer's Name** and the name of the **User** assigned to the job.

| labadula Task | Attachmont | Work Itoms   | Matoriale | Time  | Involoo |                   |                       |            |            |   |
|---------------|------------|--------------|-----------|-------|---------|-------------------|-----------------------|------------|------------|---|
| cheduler Task | Attachment | work items   | materials | Time  | invoice |                   |                       |            |            |   |
| Customer:     | Spotless H | ACS          | Q C       | hange |         | Contact<br>Name : | Mrs Samundsett        |            |            |   |
| Гenant:       | Mrs Samu   | ndsett       |           |       |         | Phone:            | 0401693504            |            |            | ) |
| Site:         | 11/112 Lar | mbrigg Stree | t         |       |         | Email:            |                       |            |            |   |
| Suburb:       | Farrer     |              |           |       | D       | Status:           | Sched                 | uled       | •          |   |
| State:        | (          | АСТ          |           | 0     |         | Comments:         | Install Electric Boos | st Solar a | is per BER |   |
| Postode:      | 2607       |              |           |       |         |                   | Work Order 61990      | 11         |            |   |
| Гуре:         |            | Spotless     |           | •     |         |                   |                       |            |            |   |
| Assigned To:  |            | Ashley Conr  | nor       | •     |         |                   |                       |            |            |   |
|               |            |              |           |       |         |                   |                       |            |            |   |
|               |            |              |           |       |         |                   |                       |            |            |   |
|               |            |              |           |       |         |                   |                       |            |            |   |

From the second tool bar on this page touch the Schedule button, then:

- 1. Reconfirm the user in the **Assigned To: field** <u>popup menu</u>, and this point ensure that the **Schedule Date** is correct by setting with system Date Calculator
- 2. Touch the Add button
- 3. Reconfirm the user in the Assigned to field by touching Select

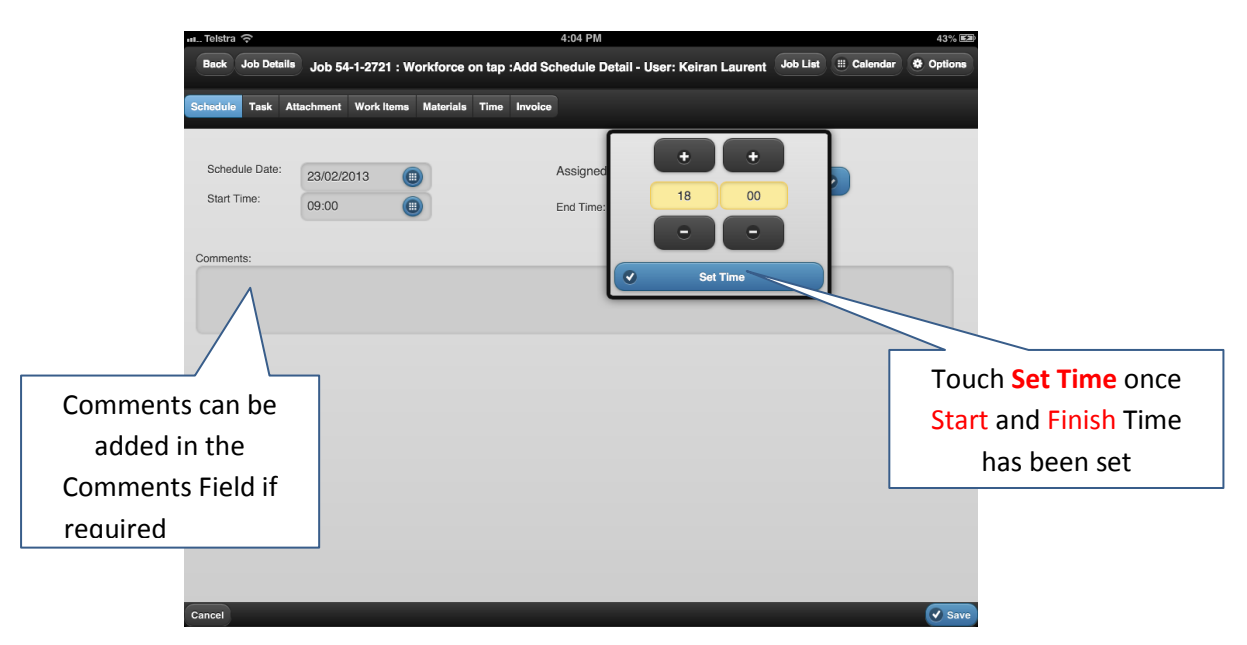

- 4. Set **Start Time** and **End Time** by touching the calculator buttons and selecting the desired times. Touch **Set Time** on both calculators
- 5. Comments can be added in the Comments field if required
- 6. Touch Save

The Job will now appear in list view displaying the scheduled date, start and end times. Touching the Calendar button returns to the Calendar, the job now appears as a '*Block of Time*' coinciding with the scheduled time settings in the nominated user's column.

This job can now be accessed at any time from the Calendar simply by touching the "block of time" on the Calendar

# Important Notes:

It is necessary that when creating a new Job, in the User must be continually re-confirmed, because it is possible to 'invite' other users to join a job at any time.

# The Comments Field

The Comments field should not be underestimated as a useful tool when using JobStream. The comments entered into this field are referred to by the **Users** when a Job order has been scheduled prepared by someone else. Also when viewing historical jobs (jobs completed previously) the comments can be used to refresh memory in the event of a customer inquiry etc.

# PART 3.1 Viewing Details of Jobs Scheduled for individual Users

- 1. Touch All Users and select a single User from the drop down menu, then touch Search
- 2. All jobs now displayed for the week, are now only for the selected user (**See Fig. 2**). All aspects of the job can be now viewed by navigating through the job with the use of the Function Buttons displayed on the second tool bar (see part 1.2)

| ய Telstra 泠       |                            | 7:26 AM               |                               | 100%     100%     100%     100%     100%     100%     100%     100%     100%     100%     100%     100%     100%     100%     100%     100%     100%     100%     100%     100%     100%     100%     100%     100%     100%     100%     100%     100%     100%     100%     100%     100%     100%     100%     100%     100%     100%     100%     100%     100%     100%     100%     100%     100%     100%     100%     100%     100%     100%     100%     100%     100%     100%     100%     100%     100%     100%     100%     100%     100%     100%     100%     100%     100%     100%     100%     100%     100%     100%     100%     100%     100%     100%     100%     100%     100%     100%     100%     100%     100%     100%     100%     100%     100%     100%     100%     100%     100%     100%     100%     100%     100%     100%     100%     100%     100%     100%     100%     100%     100%     100%     100%     100%     100%     100%     100%     100%     100%     100%     100%     100%     100%     100%     100%     100%     100%     100%     100%     100%     100%     100%     100%     100%     100%     100%     100%     100%     100%     100%     100%     100%     100%     100%     100%     100%     100%     100%     100%     100%     100%     100%     100%     100%     100%     100%     100%     100%     100%     100%     100%     100%     100%     100%     100%     100%     100%     100%     100%     100%     100%     100%     100%     100%     100%     100%     100%     100%     100%     100%     100%     100%     100%     100%     100%     100%     100%     100%     100%     100%     100%     100%     100%     100%     100%     100%     100%     100%     100%     100%     100%     100%     100%     100%     100%     100%     100%     100%     100%     100%     100%     100%     100%     100%     100%     100%     100%     100%     100%     100%     100%     100%     100%     100%     100%     100%     100%     100%     100%     100%     100%     10%     100%     10%     100%     100%     100%     100% |
|-------------------|----------------------------|-----------------------|-------------------------------|----------------------------------------------------------------------------------------------------|
| Back              | Jobs List :                | Welcome Keiran Lauren | н                             | Options     III Calendar                                                                                                    |
|                   |                            |                       |                               |                                                                                                    |
| Ryan Nolte 📀      | All Customers 📀All Types 📀 | -Any Status- 📀 22/    | 02/2013 📵 27/03               | 2/2013 (III) Search Defe                                                                                                    |
| Table Blows Is an | A CONTRACTOR TO            | O                     | Addates                       |                                                                                                    |
| 49-10-2669        | Assigned To<br>Byan Nolte  | Spotless HACS         | Address<br>21/45 Moore Street | Start Date ne                                                                                                    |
| 52-11-2706        | Byan Noite                 | Spotless HACS         | 12/4 Matson Street            |                                                                                                    |
| 50-6-2680         | Ryan Nolte                 | Spotless HACS         | 2 Andrews Street              | Touch the Exclude Date button                                                                                                    |
| 50-9-2683         | Ryan Nolte                 | Spotless HACS         | 75 Discovery Stre             | to view all lobs of ANV date for                                                                                                    |
| <u>52-7-2702</u>  | Ryan Nolte                 | Spotless HACS         | 49 Cygnet Cresce              | to view all JODS OF ANT date for                                                                                                    |
| <u>31-5-2490</u>  | Ryan Nolte                 | PLUMBER OUT OF SERVIC | E TECH COLLEGE/               | a selected Customer                                                                                                    |
| <u>52-4-2699</u>  | Ryan Nolte                 | Spotless HACS         | 3/55 Novar Street             | 26/02/2013 08:00:00                                                                                                    |
| <u>52-5-2700</u>  | Ryan Nolte                 | Spotless HACS         | 14/5 Beasley Street           | <u>26/02/2013 10:01:00</u>                                                                                                    |
| <u>52-10-2705</u> | Ryan Nolte                 | Mrs Talberg           | 149 Lambrigg St               | 26/02/2013 15:01:00                                                                                                    |
|                   |                            |                       |                               |                                                                                                    |
|                   |                            |                       |                               |                                                                                                    |
|                   |                            |                       |                               |                                                                                                    |
|                   |                            |                       |                               |                                                                                                    |
|                   |                            |                       |                               |                                                                                                    |
|                   |                            |                       |                               |                                                                                                    |
|                   |                            |                       |                               |                                                                                                    |
|                   |                            |                       |                               |                                                                                                    |
|                   |                            |                       |                               |                                                                                                    |
|                   |                            |                       |                               | Add                                                                                                    |
|                   |                            |                       |                               |                                                                                                    |

Fig. 2 Job List Displayed for individual User for the same period

# PART 3.2 Viewing Jobs Scheduled for individual Customers

- 1. Touch Customer and select a customer from the drop down menu, then touch Search
- 2. All jobs now displayed are now only those that have been scheduled for the selected customer
- 3. Generally the date of the job would need to be known when jobs for selecting specific customers. However, to view ALL jobs that have been carried out for a particular client, select the **Customer** from the drop down menu, then touch the **Exclude Date** button on the top RHS of the Jobs List Screen. Then touch Search. Now all jobs ever undertaken, or jobs completed for a particular.
- 4. This feature is handy to quickly view a jobs history for a client at a single glance. Jobs undertaken for a Real Estate Agent for example where multiple addresses might be the case.

# PART 4.0 Adding Materials to the Data Base

In the Admin Screen Materials can be added to the data base.

- 1. On the second tool bar of the Admin Screen touch Materials
- 2. At the bottom RHS of the Material List screen touch Add

The following Screen will appear:

| ய Telstra 🎅          |          |                                            |          |            |         | 8:         | 8:14 AM |            |                                                            |      |  |  |
|----------------------|----------|--------------------------------------------|----------|------------|---------|------------|---------|------------|------------------------------------------------------------|------|--|--|
| Back                 | Admin S  | dmin Screens : Add Material Keiran Laurent |          |            |         |            |         |            | Job List                                                   |      |  |  |
| Categories           | Material | Rates                                      | Tasks    | Work Items | GL List | Procedures | Users   | Reports    | Device                                                     |      |  |  |
| Material<br>Category | Code:    | Item S                                     | ervice C | har 오      |         |            |         |            |                                                            |      |  |  |
| Cost:                | 0        |                                            |          | _          | _       |            | En      | sure<br>Ma | the Cost field reflects th<br>aterial <b>SELLING</b> price | ne   |  |  |
| Active:              |          |                                            | Active   | •          |         | l          |         |            |                                                            |      |  |  |
|                      |          |                                            |          |            |         |            |         |            |                                                            |      |  |  |
| Cancel               |          |                                            |          |            |         |            |         | _          |                                                            | Save |  |  |

- 3. In the **Material Code** field type in the code for the material item. The code may be a Supplier Code from an invoice, or the **Users** own internal coding system
- 4. Next, touch **Item Service Char...**, and from the drop down menu select the relevant Item Service Charge
- 5. Next, in the Description field, type a brief description of the Material Item
- 6. Next, in the Cost field, enter the SELLING cost of the Material item
- 7. The Active button is an advanced feature of JobStream where a Material item may be nominated either **Active** or **Inactive**, for usage purposes. When entering new materials to the data base for the first time, ensure **Active** is selected
- 8. Now touch Save

Repeat this process for all items to entered into the data base

# PART 4.1 Adding Materials to the Job - from a Supplier Invoice

The flexibility of JobStream allows **Materials** to be added to the data base at any time. One advantage of JobStream is that Materials can be added to the data base directly from a suppliers invoice

On occasions a User may purchase material/s specifically for a client job, that supplier invoice can be used to add the materials as the **User** is building the Invoice.

When viewing the Job details page:

- 1. Touch Materials on the second tool bar
- 2. Then touch Add Supplier Invoice bottom RHS of screen
- 3. The following screen appears and allows the user to enter the Supplier Invoice Number
- 4. Enter cost of material in the Cust Amt-Ex GST field. **IMPORTANT**: the material cost must reflect the cost to the **Customer**
- 5. Finally, indicate the number of items by changing the Quantity field
- 6. Then touch Save

| III. Telstra | (î-                         |                                                                            |                                |                            |              |         | 5:52 PM                 |                |               |              | 94% 💻   |
|--------------|-----------------------------|----------------------------------------------------------------------------|--------------------------------|----------------------------|--------------|---------|-------------------------|----------------|---------------|--------------|---------|
| Back         | Job Det                     | ails Job 6                                                                 | 7-3-2846 : S                   | potless H/                 | ACS :        | Add Sup | plier Invoice - User    | r: Keiran Lau  | rent Job List | III Calendar | Options |
| Schedule     | Task                        | Attachment                                                                 | Work Items                     | Materials                  | Time         | Invoice |                         |                |               |              |         |
| Cust         | Ca<br>Invoid<br>Amt-E:<br>Q | ategory :N/a<br>Code :N/a<br>2e No :<br>x GST<br>uantity :1<br>Ens<br>corr | sure the o<br>ect befor<br>Sav | quantity<br>re touch<br>re | / is<br>hing |         | IMPORTAN<br>Customer Co | <b>F</b><br>st |               |              |         |
| Cancel       |                             |                                                                            |                                |                            |              |         |                         |                |               |              | Save    |

# PART 4.2 Category – Materials, (an Advanced Feature)

# Why Set up Categories?

Materials, Tasks and Work Items can be designated a **Category** code.

The following examples illustrate the why a Category for <u>Materials, Tasks and Work Items</u> might be helpful when establishing your data base, so that the System links the Task, Work Item and Materials with a common Category Code.

|             | BUILDER                   |                                | ORS  |  |
|-------------|---------------------------|--------------------------------|------|--|
| Example 1 - | Assume the Category is:   | Doors                          | DOC  |  |
|             | The <b>Task</b> might be: | Hang Door                      | λ    |  |
|             | The Work Item might be:   | Decorative Front Door          | tego |  |
|             | The Materials might be:   | Hardy's Colonial Entrance Door | Cat  |  |
|             |                           | I                              |      |  |

#### <u>PLUMBER</u>

Example 2- Assume the Category is: The Task might be: The Work Item might be: The Materials might be:

#### Cisterns

Repair Cistern in Main Bathroom Repair leaking inlet Fluid Master Side Inlet Valve

| STERNS       |  |
|--------------|--|
| Category CIS |  |

So, searching for a **Task, Work Item** or **Materials** is much easier when the aforementioned headings have been linked to a **Category**, as the user does not have to search the <u>ENTIRE database</u> for materials.

#### For example:

When the builder searches for the actual door in his **Materials** database under the Category – **DOORS**, there might only be six or seven doors in his list. So searching for the door and adding it to the Job, is quick and simple! The same applies as he searches for his Task, Work Item and Materials under the **DOORS** Category

Setting up Categories is not an essential requirement of establishing the data base. However in the event that a **Materials** data base might become very large over a period of time, an early decision to employ a **Category** classification system for **Materials**, **Tasks** and **Work Items** may assist **Users** at a later date. (JobStream Help will be pleased to assist with this feature)

# PART 5.0 Function Buttons – Detailed Description

The second tool bar displays the following buttons on the Jobs Details page

- Schedule Touching the Schedule button opens the screen displaying the user/s who've been assigned to the JOB
- **Task** Touching the **Task** button opens the Task screen where tasks relevant to the job can be selected from the drop down menu accessed by touching the **All Category** field and making a selection from the list
- Attachment Touching the Attachment button opens the screen displaying any attachments pertinent to the individual job such as: site plans; dial before you dig plans; official Customer Job Order etc. These attachments are added by the System Administrator. An attachment can be opened simply by touching the desired Attachment
- Work Items Touching the Work Items button opens the screen displaying a further, more detailed description of actual tasks carried out on the job. Again, by touching the All Category button on this page will display a list of Work Items which may be selected
- **Materials** –Touching the Materials button opens the screen displaying materials used on a job. This screen also displays the material Item Code, the Material Item Description and the price of the item.

This screen also allows the user to select such items as Service Call Charges, After Hours Surcharge, and the ability to select materials form a hard copy of a Suppliers Invoice. (These buttons are located at the bottom of the Materials page)

- **Time** Touching the **Time** button allows the commencement of the automatic time keeping feature by touching the **Start Time Tracking** button, immediately the user arrives at the job. Time keeping will stop by touching the **Stop Time Tracking** button. This is usually done when all work and data entries have been completed, and the job is considered finished.
- **Invoice** Touching the **Invoice** button will display a copy of the Invoice that has been generated by the System, reflecting all chargeable Time and Materials consumed by the Jobe
- **Tasks** touching the **Tasks** button allows entry for a description of the task to be undertaken
- Work Items touching the Work Items (may best be described as a subset of the Tasks button) allows a more specific detail of the Job to be entered(e.g. a specific task at a specific location on the job)
- **GL List** touching the **GL List** button allows Job Codes to be added to differentiate between Job Types
- **Procedures** touching the **Procedures** button allows to upload a Procedure for later attachment to any Job
- **Users** touching the **Users** button allows the adding of Users (employees using the various iPads) to the System.
- **Reports** touching the **Reports** button opens
- Device touching the Device button allows pairing of a device (iPad or computer) to the System

PART 5.1 Function Buttons – on the Customer Home page

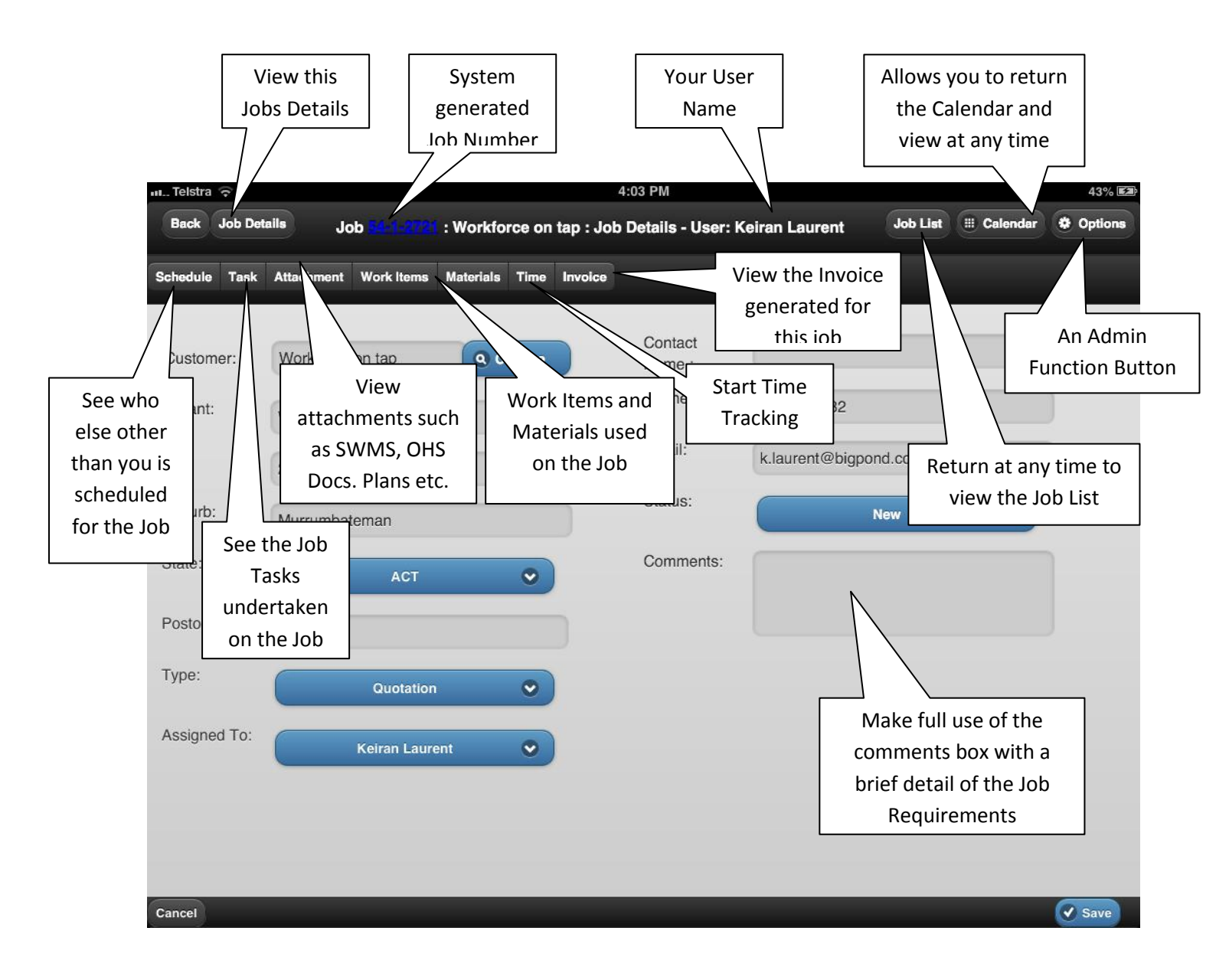